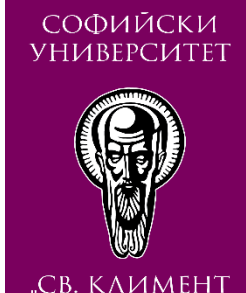

ОХРИАСКИ"

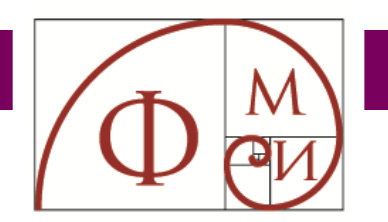

## SAFE EXAM BROWSER. КАКВО Е? ИЗТЕГЛЯНЕ И ИНСТАЛАЦИЯ

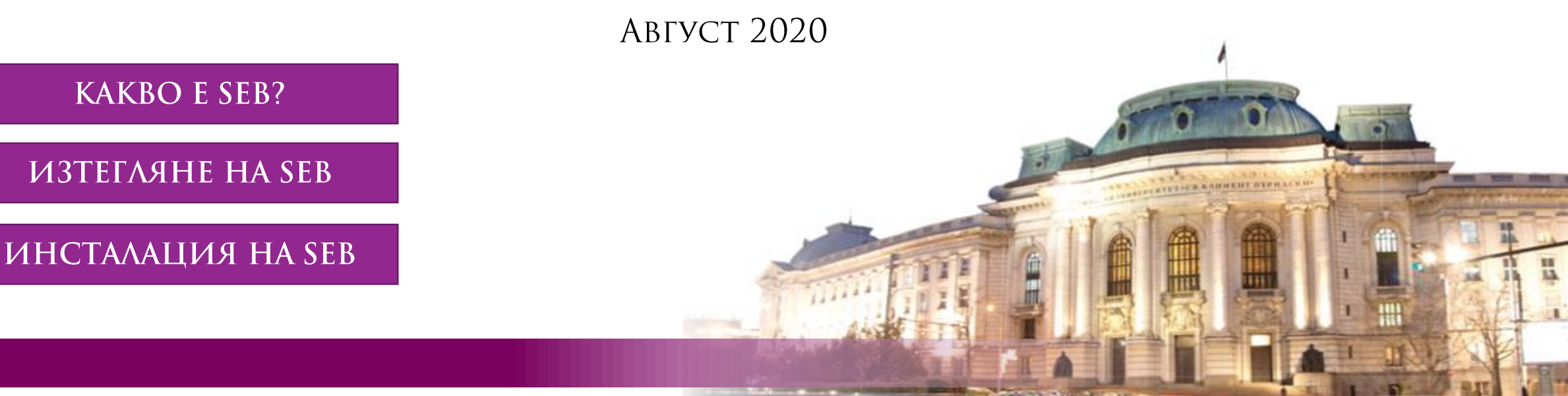

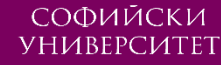

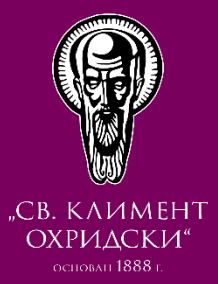

# SAFE EXAM BROWSER. Kakbo e?

CTAPT

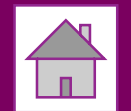

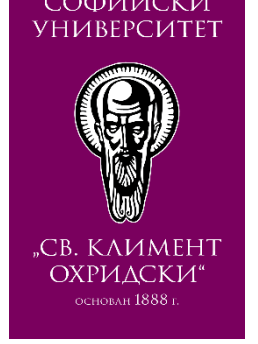

## Safe Exam Browser (SEB)

- Среда тип уеб браузър за безопасно провеждане на онлайн изпити
- Софтуерно превръща всеки компютър в сигурна работна станция
- Контролира достъпа до системни и програмни ресурси
- Контролира достъпа до уеб сайтове и Интернет приложения
- Предотвратява използването на неоторизирани ресурси по време на изпит

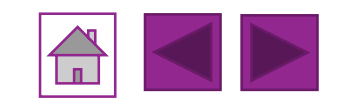

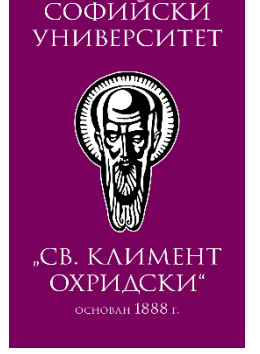

# Safe Exam Browser (SEB) концепция

- SEB работи на локален компютър
- SEB се свързва чрез интернет към система за управление на обучение (Learning management System или само LMS)
- SEB работи с разнообразие от уеб базирани LMS и други видове изпитни системи. Някои LMS системи като например Moodle, ILIAS, OpenOLAT и изпитни пакети като Inspera Assessment предлагат изпитен режим, съвместим със SEB.

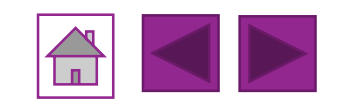

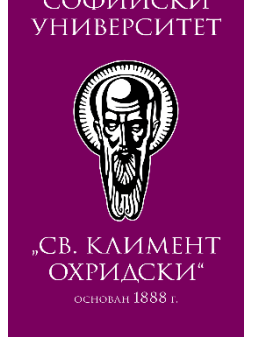

# Safe Exam Browser (SEB) в действие

- Студентите могат да положат изпита само през SEB
- SEB не позволява използване на поле за въвеждане на URL или за търсене
- Навигацията, преминаване към следващ/предишен екран са невъзможни
- SEB не може да се напусне преди края на изпита
- Не може да се превключва към други приложения и ресурси
- Не могат да се ползват комбинации ит клавиши или да се запазват екрани
- Буферът (Clipboard) е недостъпен и неизползваем
- Всички менюта на SEB като Уеб браузър са недостъпни
- Единични приложения (като уеб камера) могат да бъдат достъпни

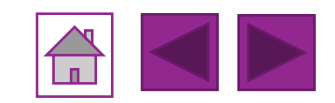

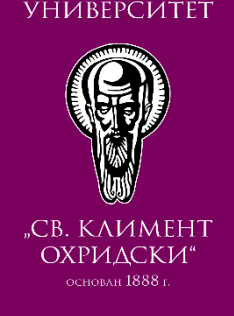

## Safe Exam Browser (SEB) архитектура

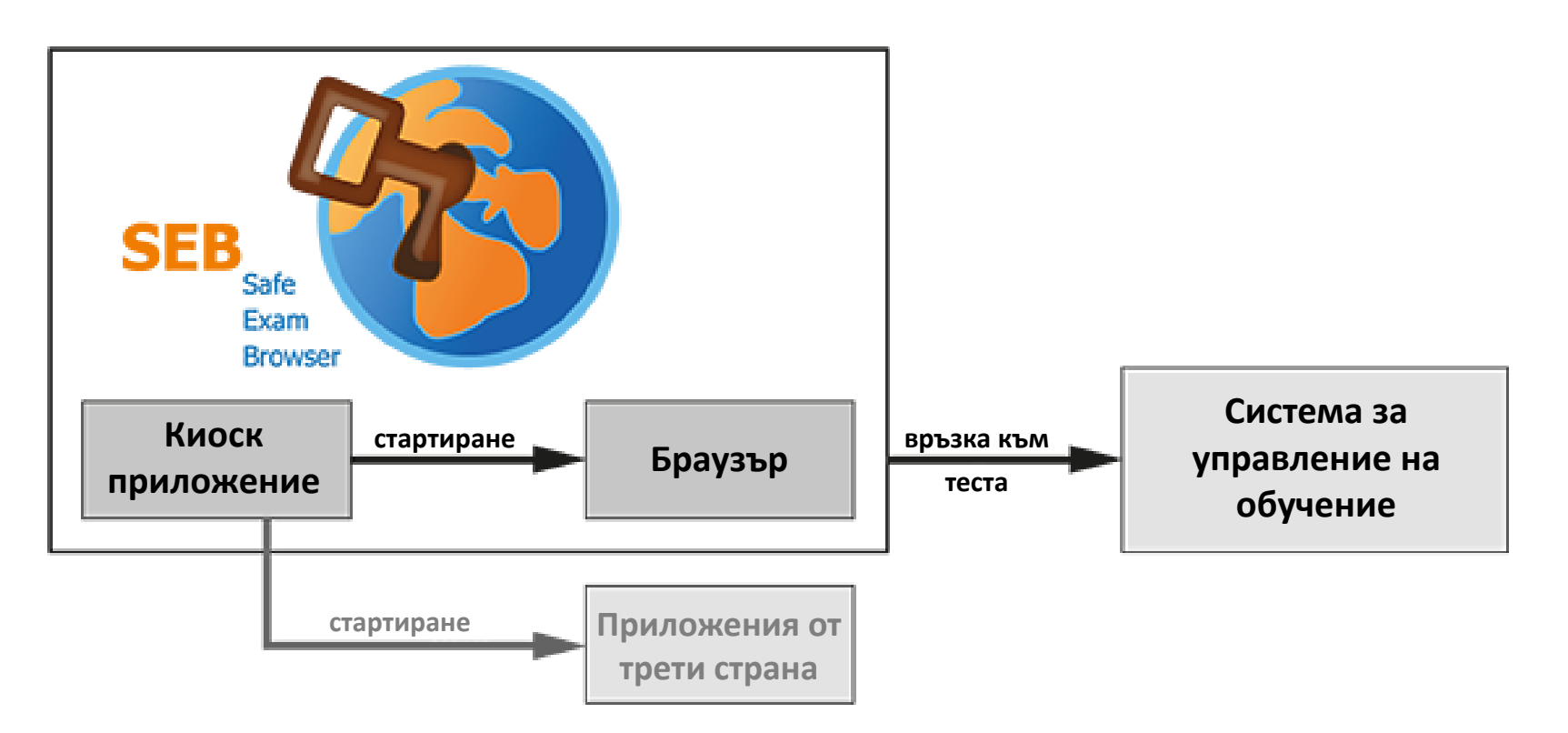

**Фигура 1.** Схематична илюстрация на онлайн изпит с Safe Exam Browser и система за управление на обучение (LMS), например Moodle. В допълнение, приложение от трета страна може да бъде разрешено да се стартира едновременно, например Microsoft Excel или R

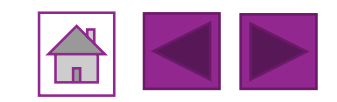

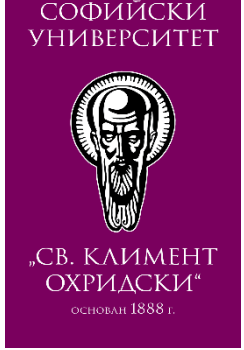

## Как работи Safe Exam Browser?

#### Минимални изисквания за работа:

- система за управление на обучение Moodle, версия 3.9 или по-висока
- среда за уеб браузъри Safe Exam Browser, версия 3.0 или по-висока

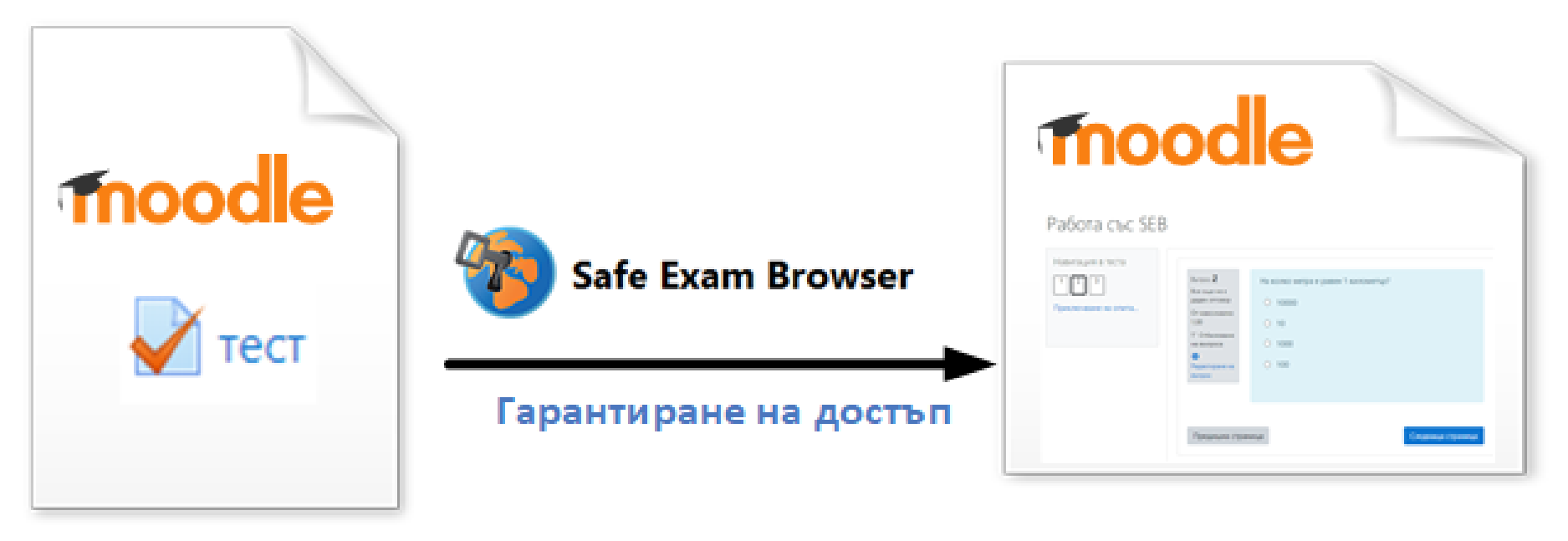

Фигура 2. Схематична илюстрация как работи Safe Exam Browser

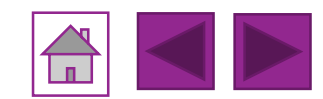

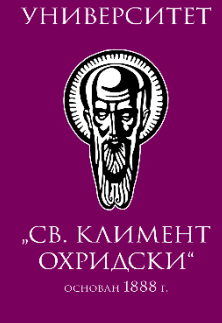

### Интеграция на Safe Exam Browser в Мудъл Accessing a quiz

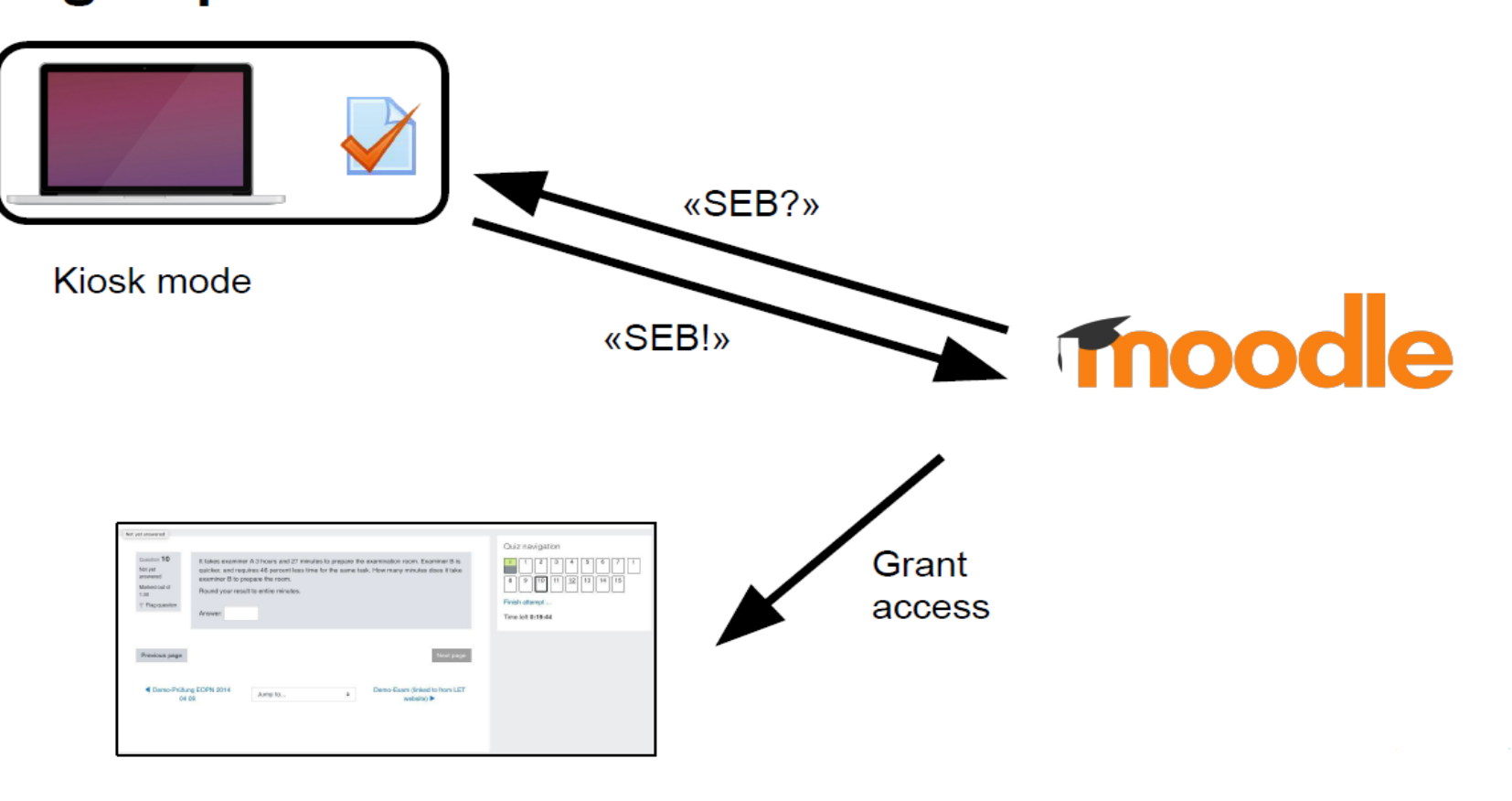

Фигура 2. Схематична илюстрация как работи Safe Exam Browser

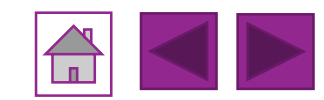

СОФИЙСКИ УНИВЕРСИТЕТ

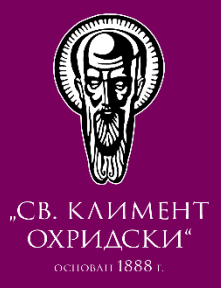

# **INTERVIEW OF CONTROLS FOR AN ANTICATION OF CONTROLS OF CONTROLS O**

CTAPT

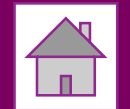

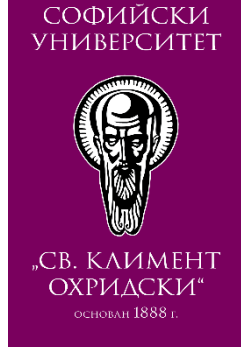

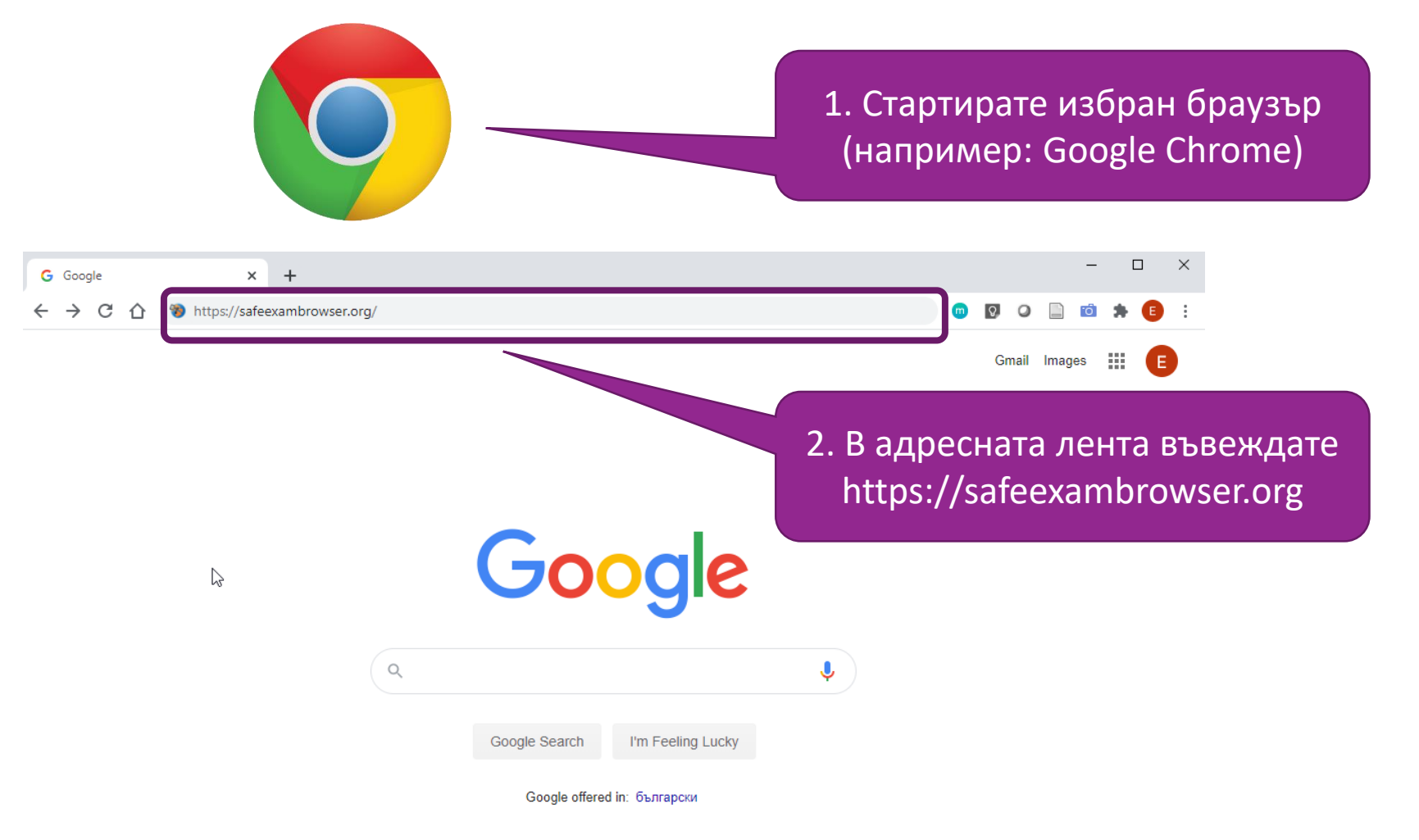

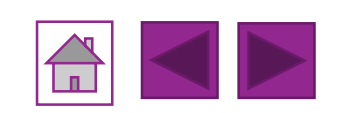

#### Bulgaria

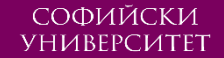

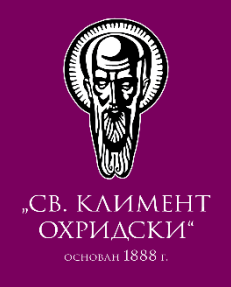

#### $\times$ 🐌 Safe Exam Browser - News + × safeexambrowser.org/news\_en.html С <u></u> 🐅 Safe Exam Browser News About -Consortium -Download -Windows macOS iOS▼ Support -News English | Deutsch | Subscribe to RSS Newsfeed | Follow SEB on Twitter News July 7, 2020 Safe Exam Browser 2.4.1 for Windows released: This is a maintenance update, which can be used if the About SEB refactored, more modern version SEB 3.0.1 misses a feature you need. SEB 2.4.1 fixes an issue which was reported to happen when using the SEB-Moodle Deeper Integration (available by default in Moodle 3.9 and as Consortium plugin for Moodle 3.7 and 3.8): Download · Fixed issue when the old browser window stayed open while reconfiguring with seb(s) link, together with the Firefox file open dialog. This should fix issues when using SEB-Moodle Deeper Integration. Documentation Windows · Implemented fix for VMware Windows Registry error. · Added Zoom to list of prohibited applications. If you want to use Zoom together with SEB, you have to set Documentation macOS its "Active" property to false (Applications / Prohibited Processes). · Added expansion of environment variables in path of permitted processes. This allows to configure Documentation iOS applications to run as permitted process, which need to be installed in subdirectories of the user directory, for example %AppData%. Support See release notes for all changes. June 26, 2020 Safe Exam Browser 3.0.1 for Windows released: This update contains a fix for the issues some users of SEB 3.0.0 observed specifically in BYOD environments. The new version should prevent that anti-malware software falsely identifies SEB 3.0 as malware (false-positive detection using heuristics and similar algorithms).

SEB 3.0.1 does no longer access the Windows Registry by default. This means that power options (shutdown, reboot) are no longer disabled and the options is the Windows Security Screen (accessed by Ctrl+Alt+Del) are not removed.

SEB still prevents the TaskManager to be used. If you prefer the current behavior, you can disable the new setting "Ignore SEB Service" (setting key sebServiceIgnore = false). If you are using the SEB Windows Service,

3. Изберете "Download"

ИЗТЕГЛЯНЕ НА SAFE EXAM BROWSER

11

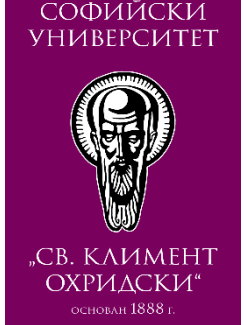

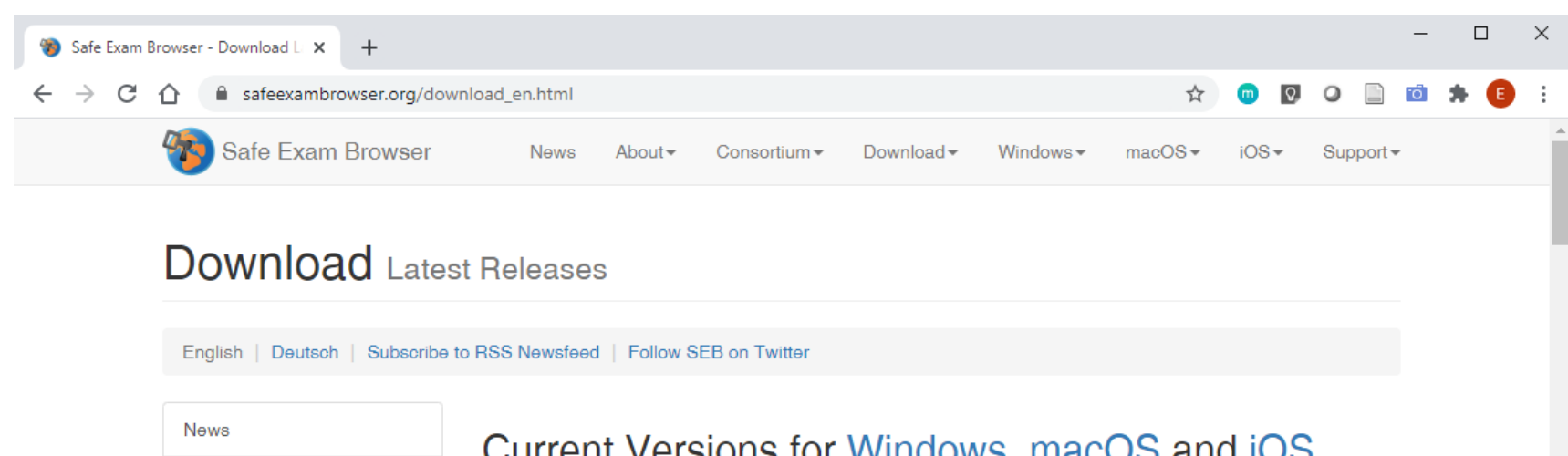

Current Versions for Windows, macOS and iOS About Software extensions for supported Learning Management Systems: Moodle, ILIAS. Consortium Windows Download - Latest Releases Download - Old Releases Safe Exam Browser 3.0 for Windows Documentation Windows Documentation macOS Safe Exam Browser 3.0.1 for Windows 8.1 and 10 SHA1: 8d7e987bd4997b0350a7afcba4b51c3dcfed52b9 Documentation iOS 4. Изберете бутона Download from GitHub project site. Support The next major version of Safe Exam Browser for Windows. SEB 3.x for Win за изтегляне refactored and uses Chromium as integrated browser engine. However, SEE the complete feature set of SEB 2.x (e.g. no Additional Resources). Below a list of the most prominent new features and changes:  $\square$  New, embedded browser engine (Chromium Version 81.0.4044.138). Dedicated builds for 32-bit and 64-bit operating systems. · Supports kiosk mode switch when reconfiguring (e.g. from Create New Desktop to Disable Explorer Shell) · Action Center (side menu) with same functionality as taskbar (i.e. access to applications and system controls).

potivated if a prohibited application cap't be t

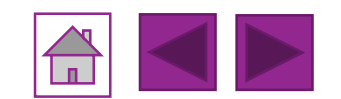

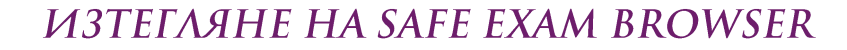

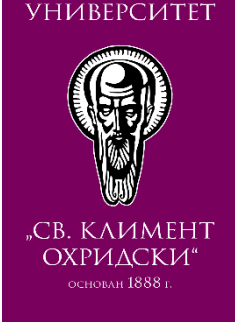

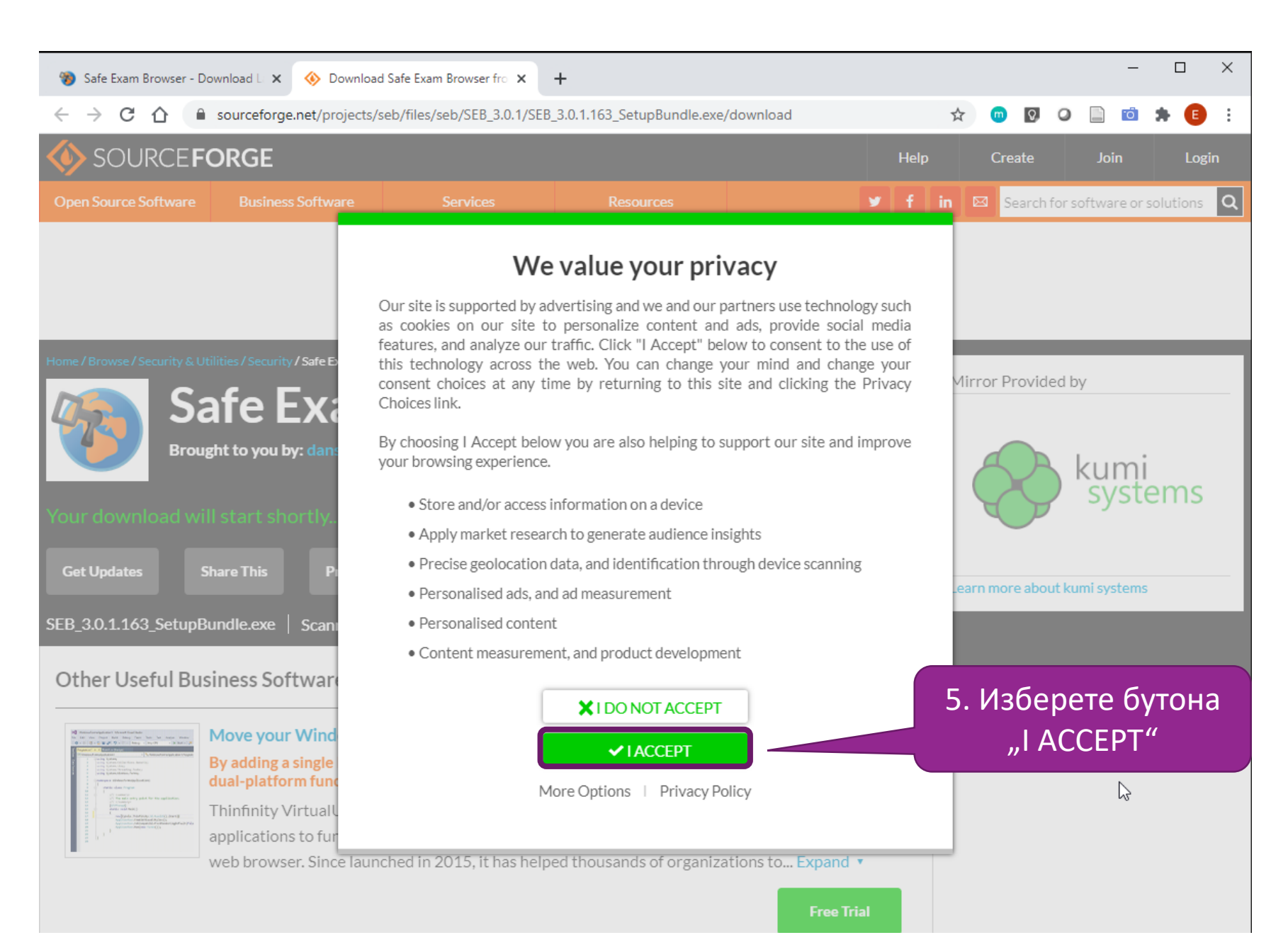

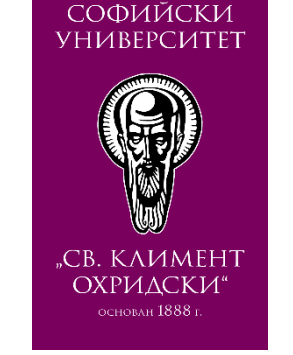

#### Бележка:

Ако изтеглянето не започне:

 Опитайте да презаредите страницата (или F5 от клавиатурата за Wiindows потребители)

#### или

 Изберете бутона "problems Downloading?", за да използвате алтернативна връзка за изтегляне

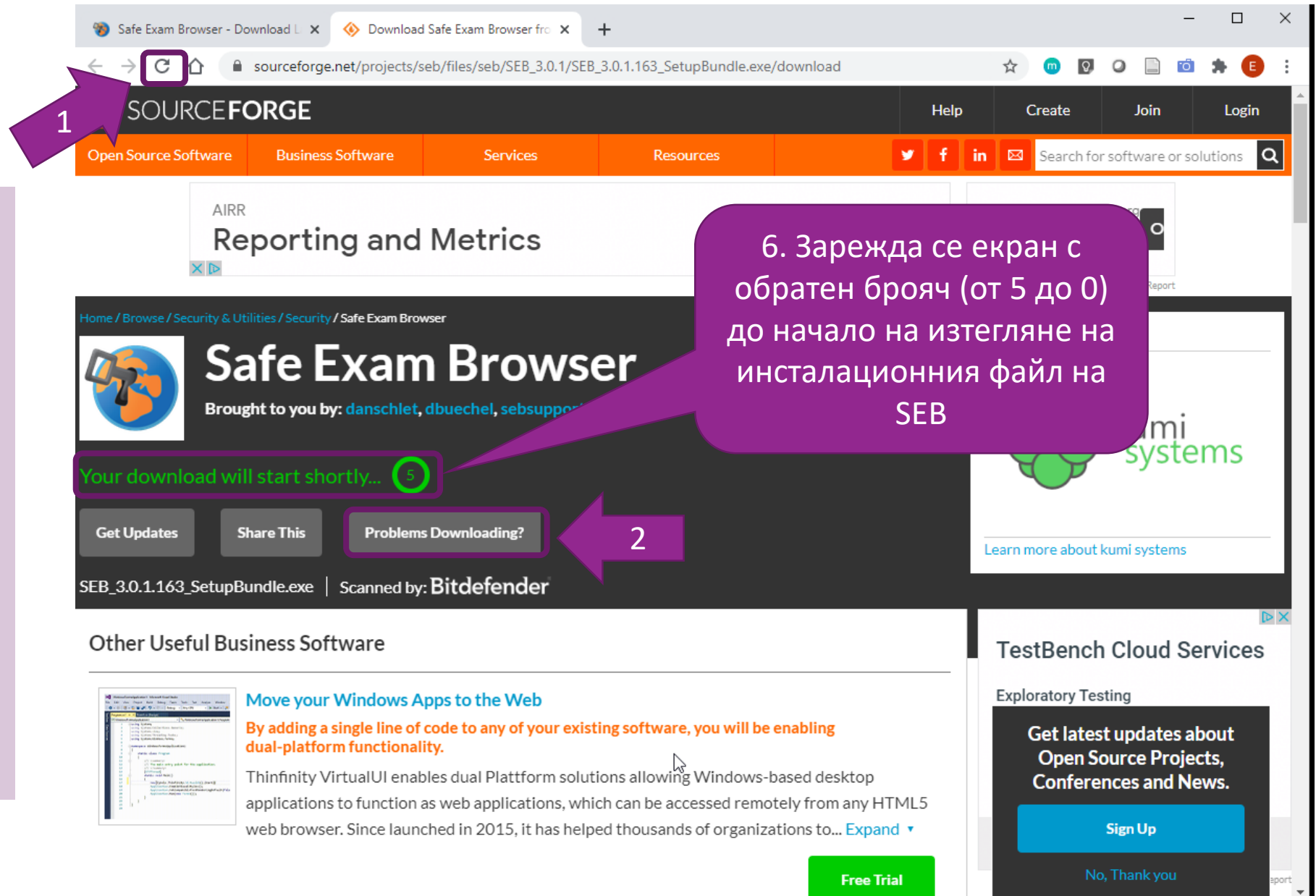

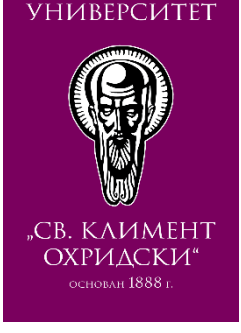

СОФИЙСКИ

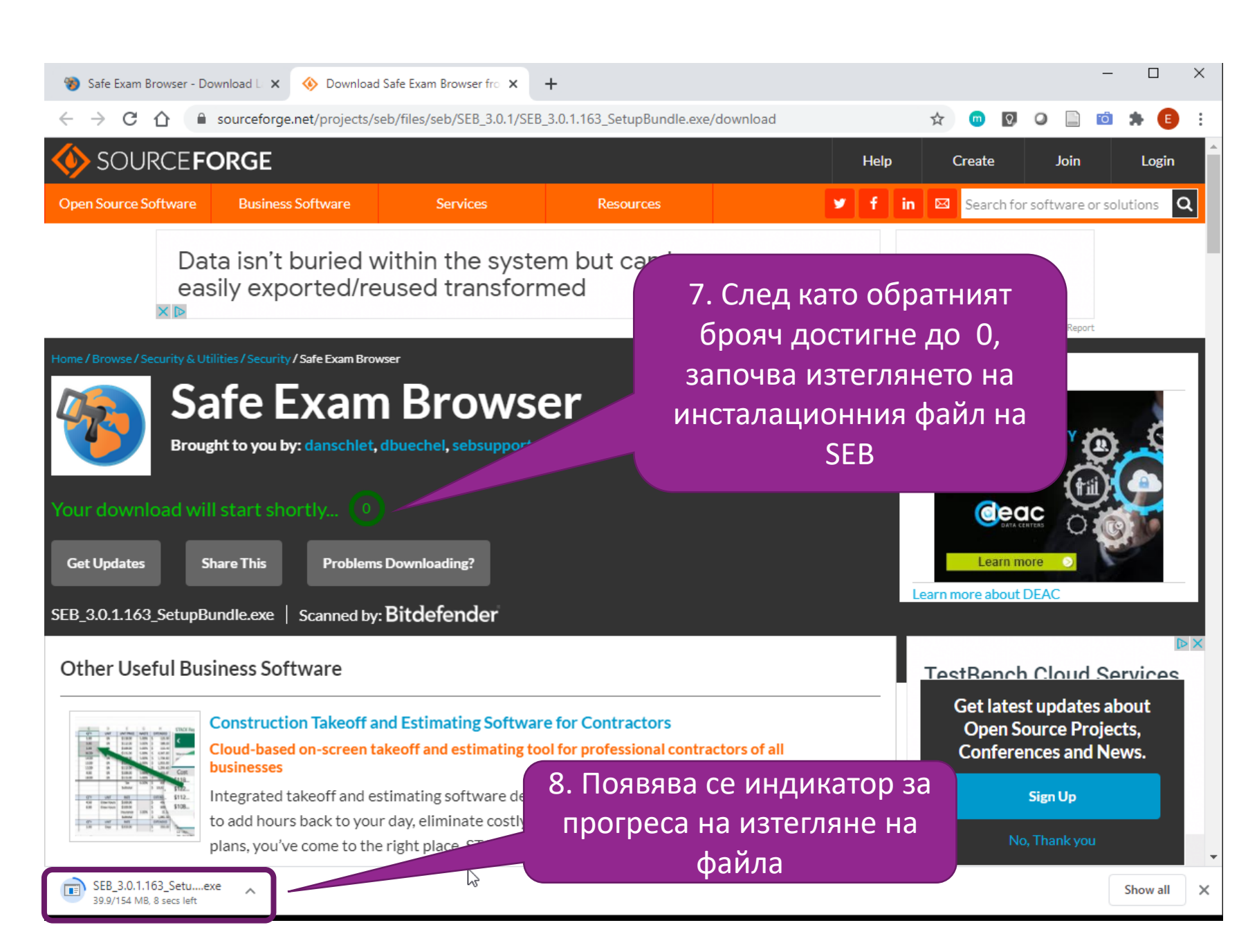

15

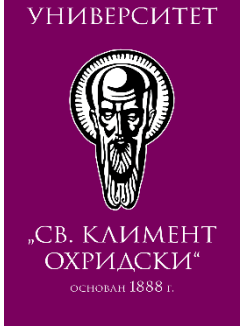

СОФИЙСКИ

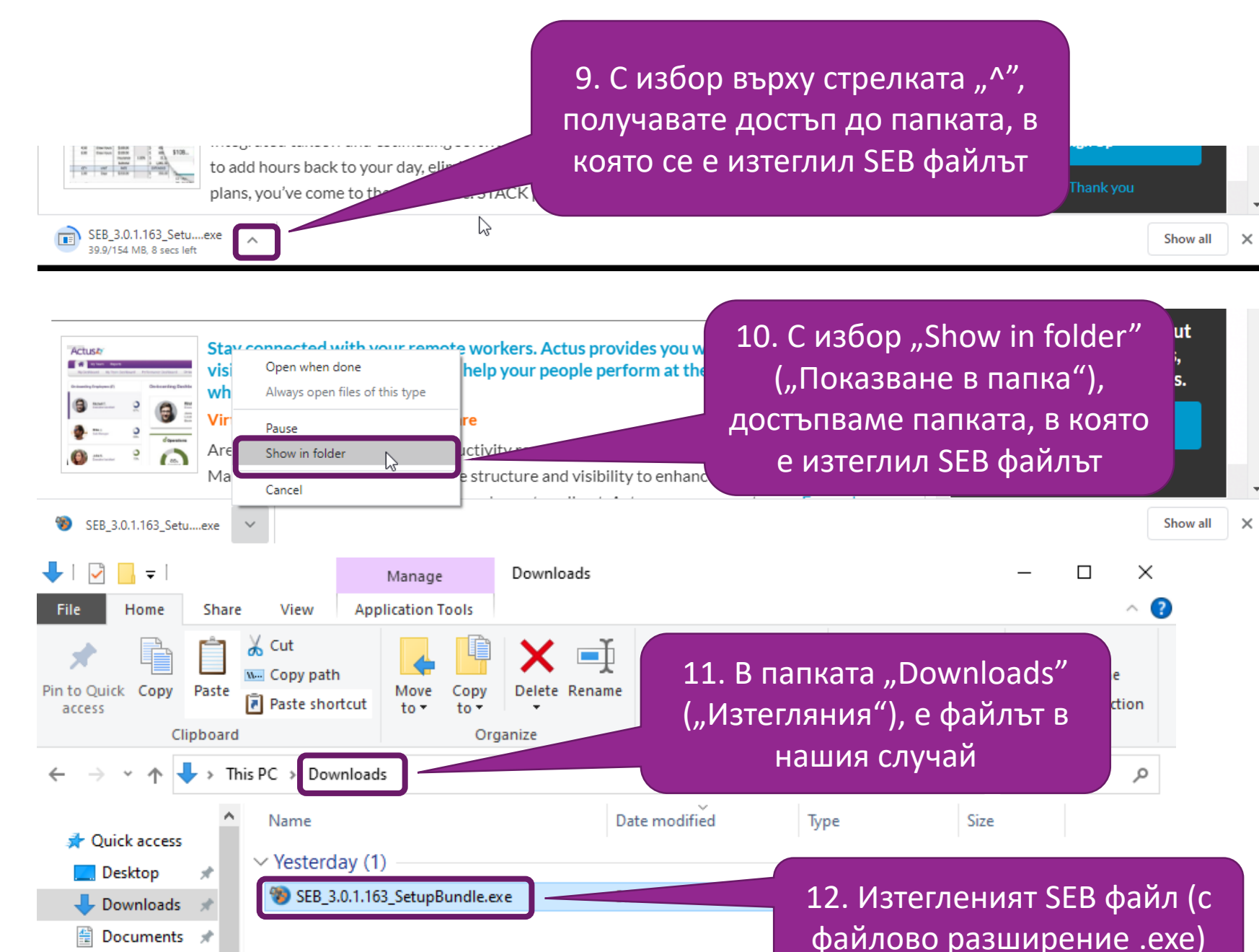

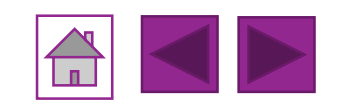

СОФИЙСКИ УНИВЕРСИТЕТ

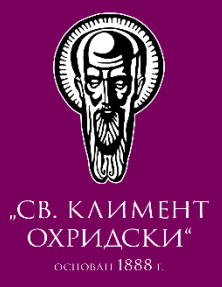

# ИНСТАЛАЦИЯ HA SAFE EXAM BROWSER

CTAPT

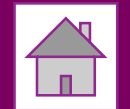

#### ИНСТАЛАЦИЯ НА SAFE EXAM BROWSER

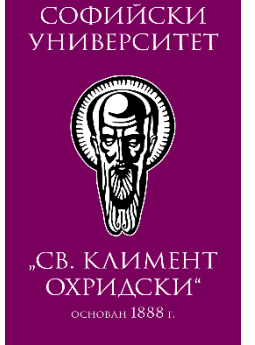

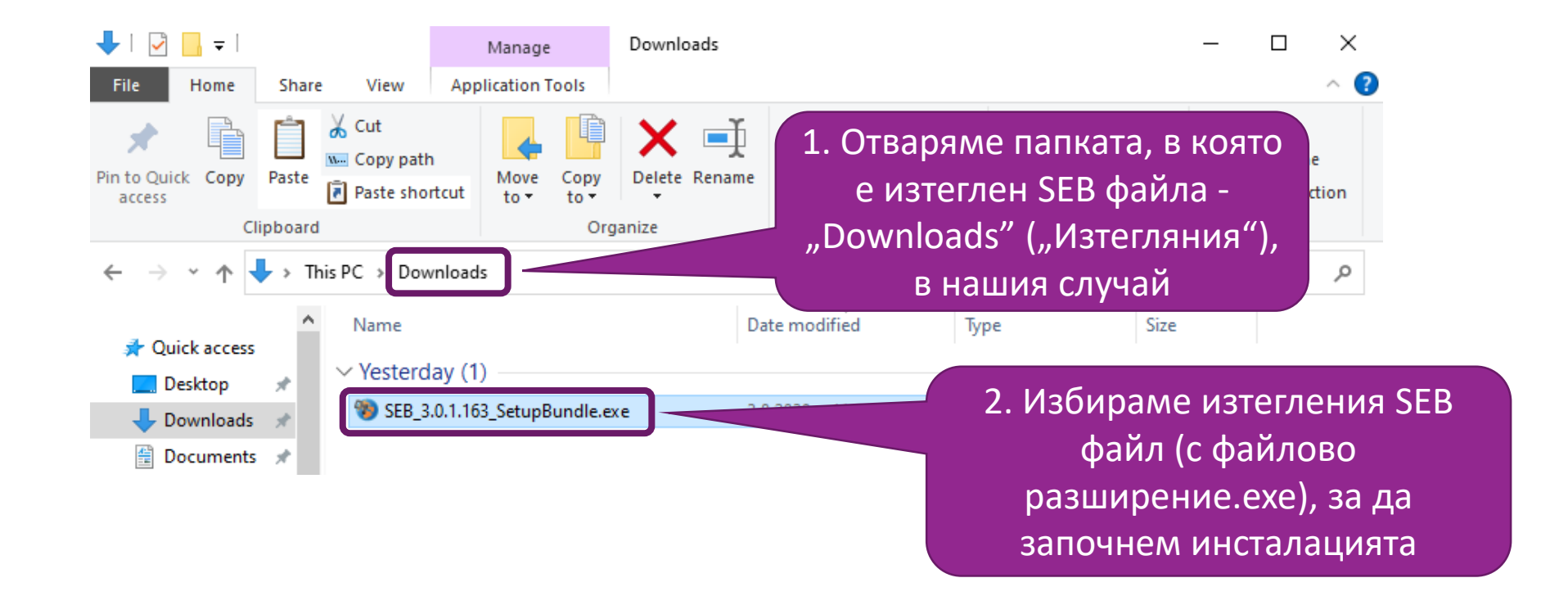

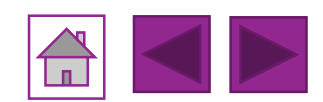

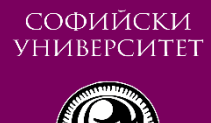

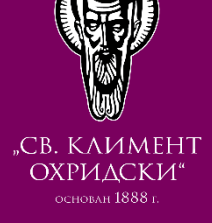

| ) Safe Exam                                         | Browser Installation —                                                                                                    | 2           | ×   |
|-----------------------------------------------------|----------------------------------------------------------------------------------------------------|-------------|-----|
| *                                                   | Safe Exam Browser<br>Version 3.0.1.163                                                                                                    |             |     |
| This setup bu<br>on your com                        | undle will install Safe Exam Browser version 3.0.1.163 and all required con<br>puter.                                                                                     | nponer      | nts |
| Please read t                                       | he following license agreement carefully:                                                                                                    |             |     |
| Safe Exa                                            | m Browser for Windows                                                                                                    |             | ^   |
| Copyright ©<br>(LET).                               | © 2010-2020 ETH Zürich, Educational Development and Technolog                                                                                                    | у           |     |
| This applica<br>If a copy of<br>at <u>http://mo</u> | ation is subject to the terms of the Mozilla Public License, version<br>the MPL was not distributed with this application, you can obtain<br><u>ozilla.org/MPL/2.0/</u> . | 2.0.<br>one |     |
| See <u>https:/</u><br>Browser.                      | /github.com/SafeExamBrowser for more information about Safe Ex                                                                                                    | cam         | ~   |
| 🗌 l agree to                                        | the license terms and conditions                                                                                                    |             |     |
|                                                     |                                                                                                    | Class       |     |

3. Зарежда се следния инсталационен екран

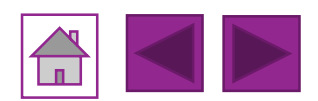

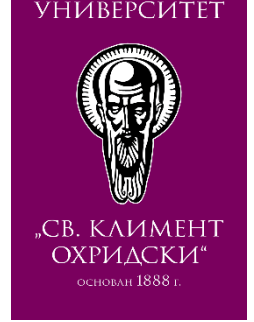

4. Слагаме отметка за съгласие с условията за употреба срещу текста "I agree to the license terms and conditions"

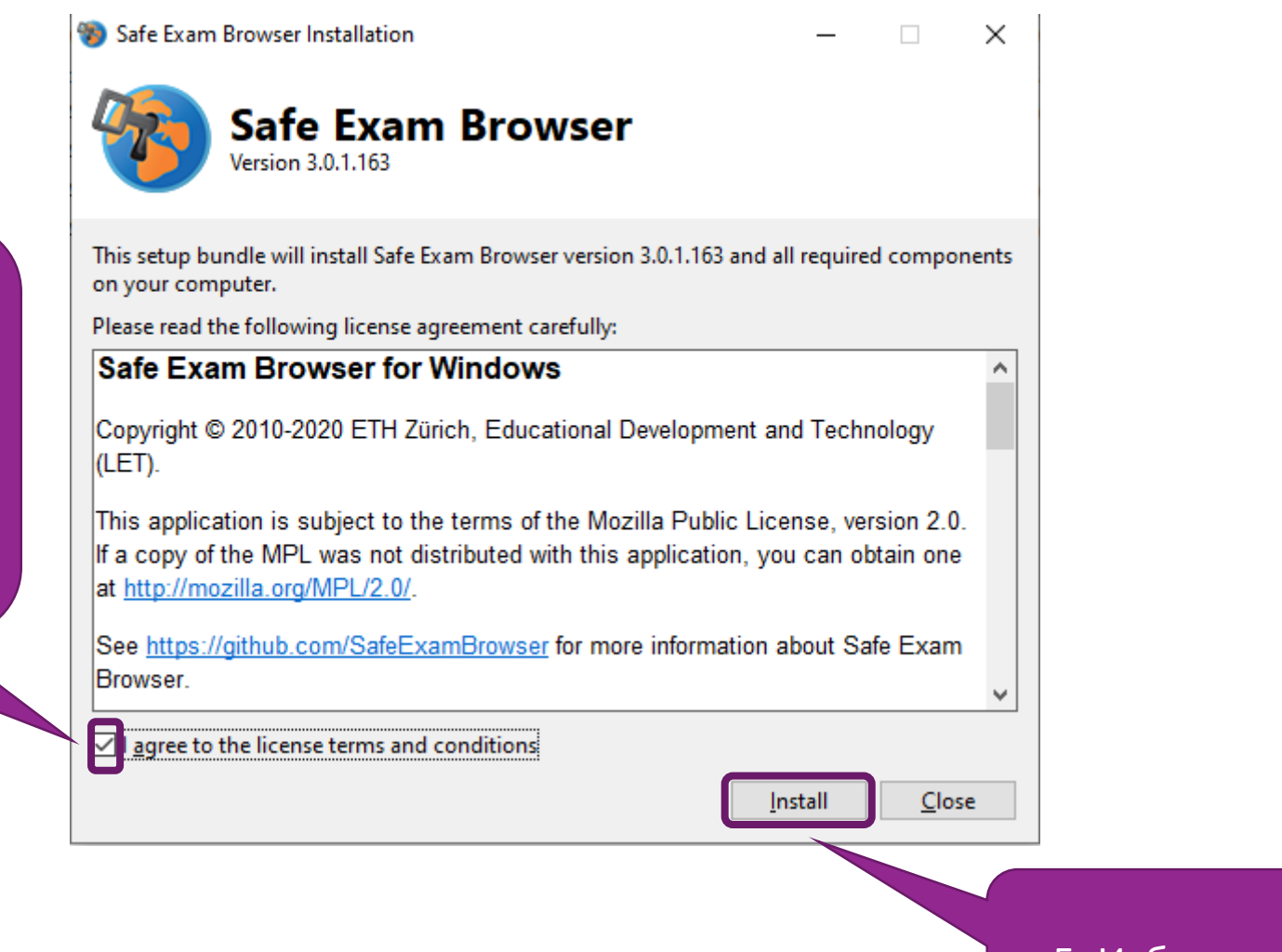

5. Избираме бутона "Install"

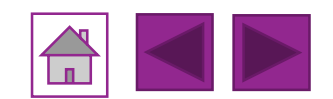

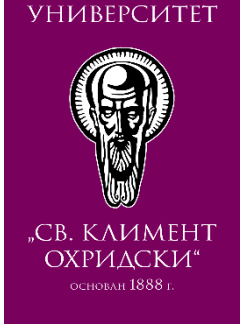

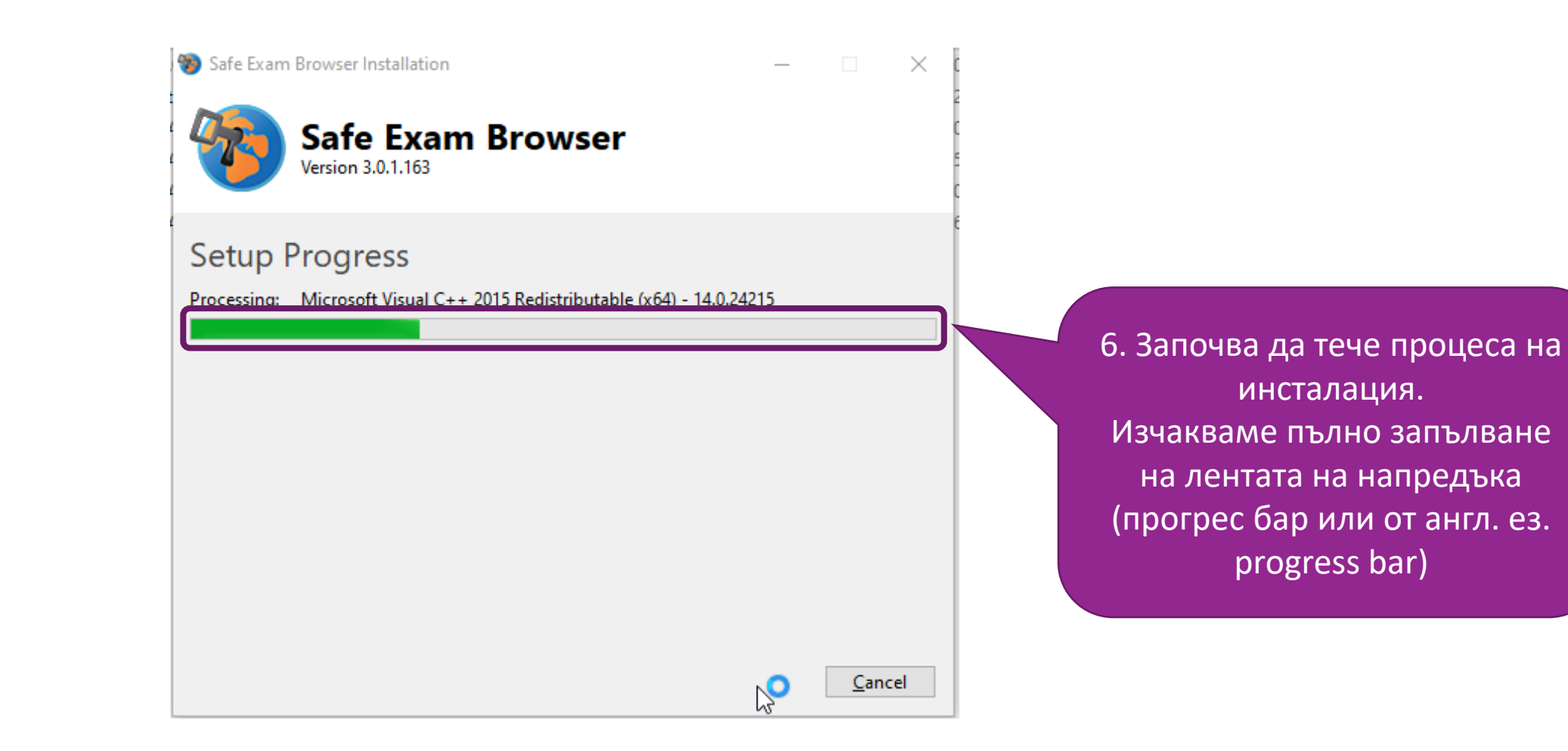

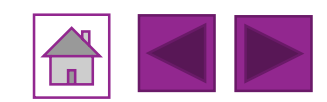

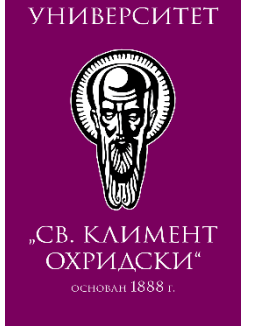

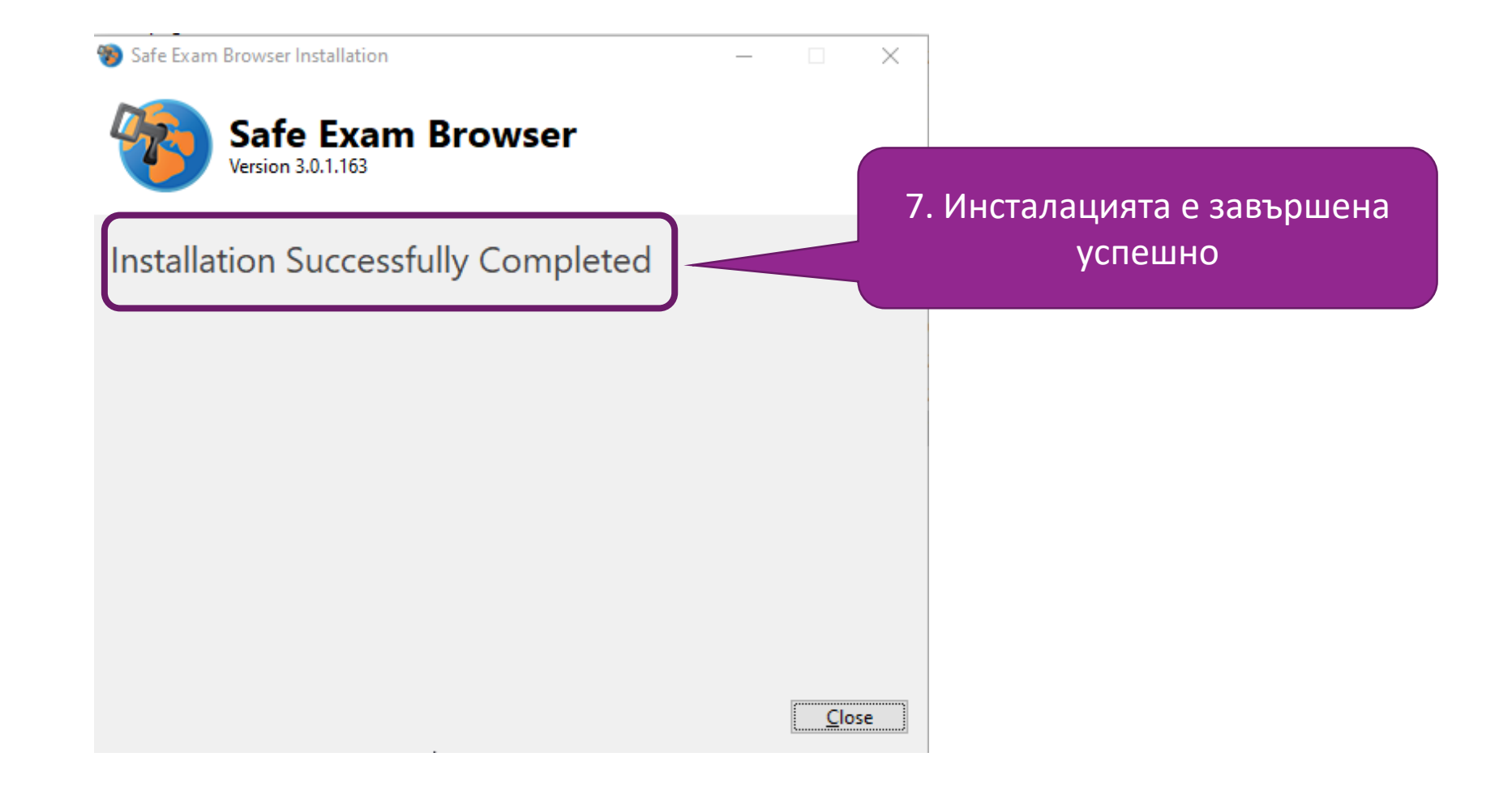

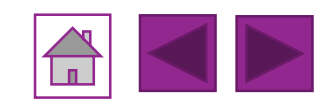

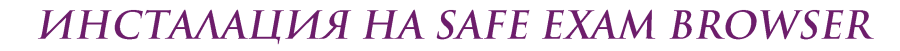

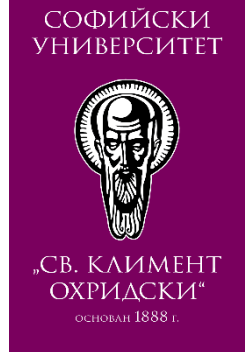

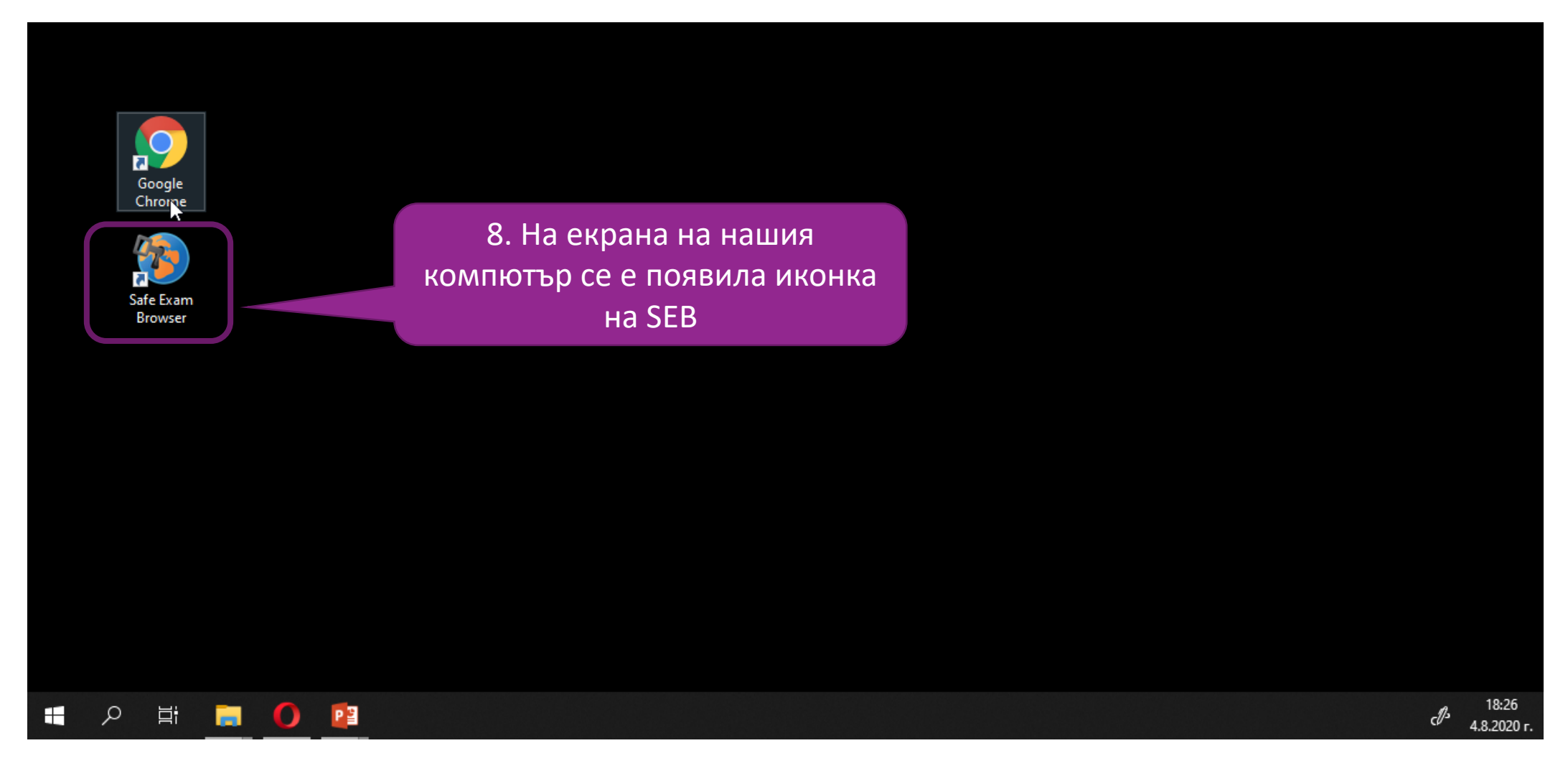

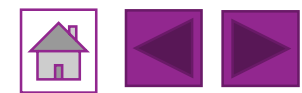

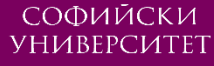

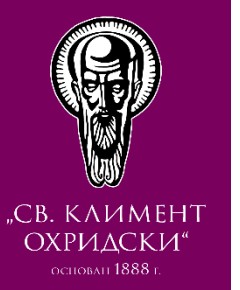

#### Ръководството е подготвено от:

Елица Пелтекова, Дафинка Митева и Красен Стефанов

#### Забележка:

- Ръководството е специфично за версия на Мудъл 3.9
- Използваният браузър е Chrome Version 83

**Дата на изготвяне:** Август 2020 г.

#### KAKBO E SEB?

#### ИЗТЕГЛЯНЕ НА ЅЕВ

#### ИНСТАЛАЦИЯ НА SEB

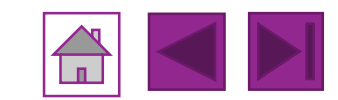

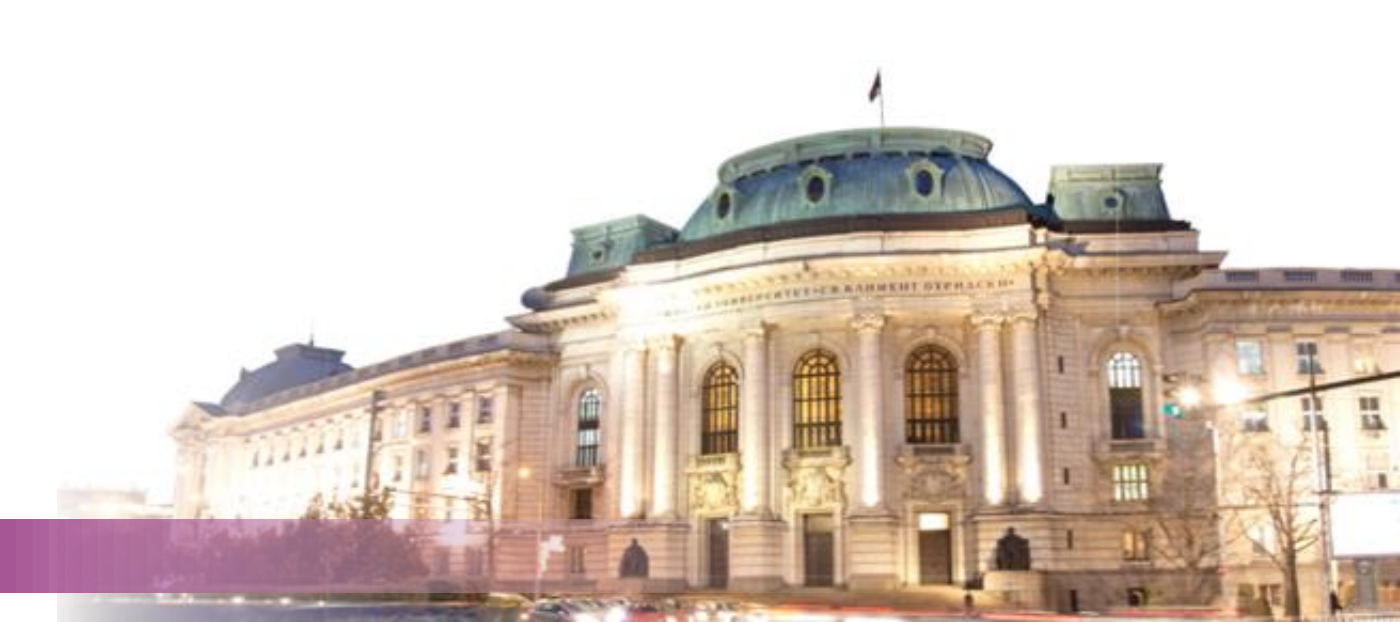